Volume 11 No.1 Januari 2019 ISSN : 2085 – 1669 e-ISSN : 2460 – 0288 Website : jurnal.umj.ac.id/index.php/jurtek Email : jurnalteknologi@umj.ac.id

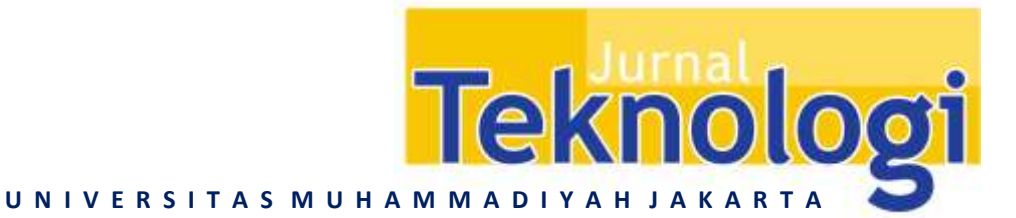

# RANCANG BANGUN VLAN PADA JARINGAN KOMPUTER RRI PALEMBANG DENGAN SIMULASI CISCO PACKET TRACER

Rahmat Novrianda Dasmen<sup>1,\*</sup>, Rasmila<sup>2</sup>

<sup>1</sup>Teknik Komputer, Fakultas Vokasi, Universitas Bina Darma, Jalan Jenderal A. Yani No. 03 Palembang, 30264 <sup>2</sup>Teknik Informatika, Fakultas Ilmu Komputer, Universitas Bina Darma, Jalan Jenderal A. Yani No. 03 Palembang, 30264

\*Email: rahmat.novrianda.d@gmail.com

Diterima: 5 Juni 2018

Direvisi: 26 September 2018

Disetujui: 24 Nopember 2018

### ABSTRAK

Kantor RRI (Radio Republik Indonesia) Palembang merupakan salah satu kantor penyiaran radio yang berada di Propinsi Sumatera Selatan, dimana pada kantor ini memiliki beberapa komputer yang telah terhubung ke dalam *LAN (Local Area Network)*. Akan tetapi, masih terdapat beberapa user / komputer yang terpisah secara fisik dari LAN yang telah dibangun sehingga menjadi kendala pada saat proses pengiriman data yang tidak bisa dilakukan terhadap user yang tidak terhubung secara fisik ke dalam LAN pada Kantor RRI Palembang. Oleh karena itu, dengan melakukan rancang bangun VLAN (*Virtual Local Area Network*) maka dapat menghubungkan seluruh user / komputer yang terdapat pada Kantor RRI Palembang walaupun secara fisik tidak terhubung langsung akan tetapi dapat terkoneksi dan saling melakukan pengiriman data. Rancang bangun VLAN pada penelitian ini disimulasikan menggunakan *Cisco Packet* Tracer sehingga dapat diuji coba koneksi dan pengiriman data antar user yang telah terhubung VLAN pada Kantor RRI Palembang.

Kata kunci: RRI, user, VLAN, cisco packet tracer

#### ABSTRACT

RRI (Radio Republik Indonesia) Office Palembang is one of the radio broadcasting offices located in South Sumatra Province, where in this office has several computers that have been connected to the LAN (Local Area Network). However, there are still some users / computers that are physically separated from the LAN that has been built so that the constraints on the process of sending data that can not be done to users who are not connected physically into the LAN at RRI Palembang Office. Therefore, by doing VLAN design (Virtual Local Area Network) it can connect all users / computers contained in Office RRI Palembang although physically not connected directly but can be connected and mutual data transmission. The VLAN design of this research is simulated using Cisco Packet Tracer so that it can be tested for connection and data transmission between users who have connected VLAN on RRI Office Palembang

Keywords: RRI, user, VLAN, cisco packet tracer

## PENDAHULUAN

Kantor RRI (Radio Republik Indonesia) merupakan kantor penyiaran radio milik pemerintah, dimana saat ini telah menerapkan sistem komunikasi satelit, sehingga dapat menjangkau daerah-daerah yang sulit terjangkau (LPP-RRI, 2014). Kantor RRI di Kota Palembang tentunya telah memiliki beberapa komputer yang dapat digunakan untuk mengolah data yang menghasilkan sebuah informasi sehingga sebagian besar instansi membutuhkan komputer (Andani, 2016). Informasi adalah hasil pemrosesan data yang diperoleh dari setiap elemen sistem menjadi bentuk yang mudah dipahami dan merupakan pengetahuan yang relevan dan dibutuhkan dalam pemahaman fakta-fakta yang ada (Mujiastuti, 2014). Selain itu, Jaringan komputer adalah sebuah kumpulan komputer, printer dan peralatan lainnya yang terhubung dan saling berhubungan antara yang satu dengan yang lain untuk melakukan tugastugasnya (Sofana, 2012). Beberapa komputer pegawai telah dihubungkan menjadi 1 ke dalam LAN (Local Area Network) Kantor RRI Palembang, akan tetapi masih banyak juga komputer pegawai yang belum ataupun sulit untuk dihubungkan ke LAN Kantor RRI ini Palembang (Novrianda, 2017). Hal menyebabkan sulitnya pegawai untuk berkomunikasi, sehingga terkadang untuk membagikan data yang telah diolah, pegawai yang belum terhubung ke dalam LAN Kantor RRI Palembang harus menggunakan media penyimpanan eksternal dan mengantarkannya kepada pegawai lain yang memerlukan data tersebut.

Pada penelitian ini, dilakukan rancang bangun VLAN (Virtual Local Area Network) pada jaringan komputer yang ada di Kantor RRI Palembang dengan tujuan agar seluruh pegawai (user) dapat terhubung dalam satu kesatuan jaringan komputer Kantor RRI Palembang baik user yang telah terhubung LAN maupun user yang masih terpisah dari LAN Kantor RRI Palembang yang telah ada. VLAN merupakan sekelompok perangkat pada satu LAN atau lebih yang dikonfigurasikan (menggunakan perangkat lunak pengolahan) sehingga dapat berkomunikasi seperti hanya bila perangkat tersebut terhubung ke jalur yang sama, padahal sebenarnya perangkat tersebut berada pada sejumlah segmen LAN yang

berbeda (Sinatra, 2014). VLAN merupakan suatu model jaringan yang tidak terbatas pada lokasi fisik seperti LAN. hal ini mengakibatkan network dapat suatu dikofigurasi secara virtual tanpa harus menuruti lokasi fisik peralatan (Sofana, 2013). bangun jaringan VLAN Rancang memanfaatkan pihak ketiga yaitu ISP (Internet Service Provider) sebagai penyedia internet yang merupakan layanan yang diberikan secara luas kepada pihak manapun, tanpa harus mendapatkan account terlebih dahulu (Rahmat, 2015). Dalam hal ini, internet digunakan sebagai penunjang yang sangat penting agar dapat membuat akses komunikasi dengan menggunakan jaringan LAN dan VLAN sehingga komunikasi dalam kantor yang memiliki ruangan-ruangan terpisah dapat dilakukan dengan cepat (Wahyu, 2017). Sehingga sistem kerja pada Kantor RRI dapat berjalan dengan lebih efektif dan efisien, dimana sistem kerja merupakan sekumpulan elemen yang saling berkaitan dan bertanggung jawab dalam memproses masukan sehingga menghasilkan keluaran dalam suatu proses kerja (Sunoto, 2017).

Rancang bangun VLAN pada penelitian ini dilakukan dengan memanfaatkan simulasi jaringan dengan Cisco Packet Tracer. Software ini berfungsi untuk membuat model suatu jaringan komputer dan mensimulasikan suatu jaringan. Cisco Packet Tracer memberikan simulasi, visualisasi, perancangan, penilaian dan kemampuan kolaborasi serta memfasilitasi belajar mengajar dengan konsep teknologi yang kompleks (Guterres, 2014). Pengujian VLAN konektivitas antar jaringan dilakukan dengan menggunakan uji ping melalui *command* prompt pada workstation masing-masing VLAN (Pantu, 2014).

## METODE PENELITIAN

Merujuk kepada penelitian terdahulu dengan judul "Penerapan metode PPDIOO dalam pengembangan LAN dan WLAN", maka pada penelitian ini diterapkan metode penelitian PPDIOO. Cisco telah menghasilkan sebuah formula siklus perencanaan jaringan, menjadi enam tahapan, yaitu : *Prepare* (persiapan), *Plan* (Perencanaan), *Design* (Desain), *Implement* (Implementasi), *Operate* (Operasi)

dan *Optimize* (Optimasi). Fase-fase ini dikenal dengan istilah PPDIOO (Solikin, 2017)

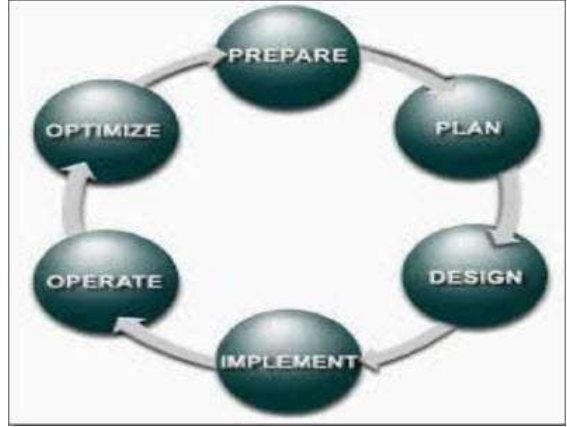

Gambar 1. Metode PPDIOO

Pada desain jaringan model siklus perencanaan jaringan dengan konsep PPDIOO dikembangkan berdasarkan persyaratan teknis dan bisnis yang diperoleh dari kondisi sebelumnya. Spesifikasi desain jaringan adalah desain yang bersifat komprehensif dan terperinci, yang memenuhi persyaratan teknis dan bisnis saat ini. jaringan tersebut haruslah menyediakan ketersediaan, kehandalan, keamanan, skalabilitas dan kinerja.

### HASIL DAN PEMBAHASAN

Berikut ini adalah topologi Kantor RRI Palembang hasil perancangan VLAN yang dilakukan pada penelitian ini :

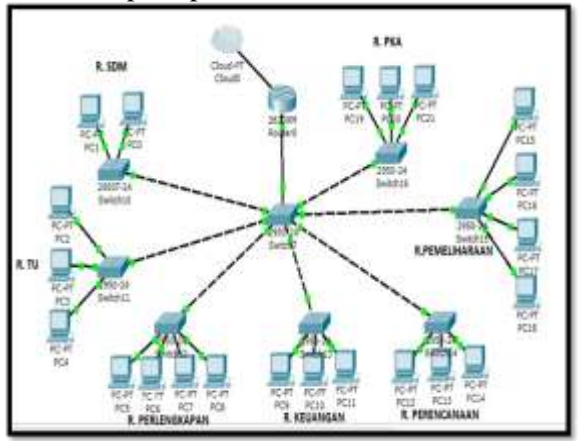

Gambar 2. Topologi VLAN Kantor RRI Palembang

## Pemetaan IP address dengan VLSM

Berikut ini adalah tabel pemetaan IP address menggunakan metode VLSM, dimana IP address ini yang akan diimplementasikan pada simulasi jaringan VLAN Kantor RRI Palembang.

| Tabel 1.  | Pemetaan   | IP | address | dengan | VLS | М            |
|-----------|------------|----|---------|--------|-----|--------------|
| I UDVI II | 1 Uniotaan | 11 | addicos | uongun |     | <b>T A T</b> |

| Bagian /       | Ho | Range IP       | VLAN  | Subnet mask     |
|----------------|----|----------------|-------|-----------------|
| ruangan        | st | Address        |       |                 |
| R.             | 8  | 192.168.10.1-  | Vlan2 | 255.255.255.240 |
| Perlengkapan   |    | 192.168.10.8   |       |                 |
| R.             | 8  | 192.168.10.17- | Vlan3 | 255.255.255.240 |
| Pemeliharaan   |    | 192.168.10.24  |       |                 |
| R. TU          | 6  | 192.168.10.33- | Vlan4 | 255.255.255.248 |
|                |    | 192.168.10.38  |       |                 |
| R. Keuangan    | 6  | 192.168.10.41- | Vlan5 | 255.255.255.248 |
|                |    | 192.168.10.46  |       |                 |
| R. Perencanaan | 6  | 192.168.10.49- | Vlan6 | 255.255.255.248 |
|                |    | 192.168.10.54  |       |                 |
| R. PKA         | 6  | 192.168.10.57- | Vlan7 | 255.255.255.248 |
|                |    | 192.168.10.62  |       |                 |
| R. SDM         | 2  | 192.168.10.65- | Vlan8 | 255.255.255.252 |
|                |    | 192.168.10.66  |       |                 |
| Router         |    | 125.23.24.14   |       | 255.0.0.0       |
|                |    | (ISP)          |       |                 |

## Konfigurasi VLAN pada switch

Pada penelitian ini dilakukan konfigurasi VLAN *switch*, dimana pada ruang perlengkapan dibuat *interface vlan2* dengan nama vlan perlengkapan seperti pada Gambar 3 di bawah ini:

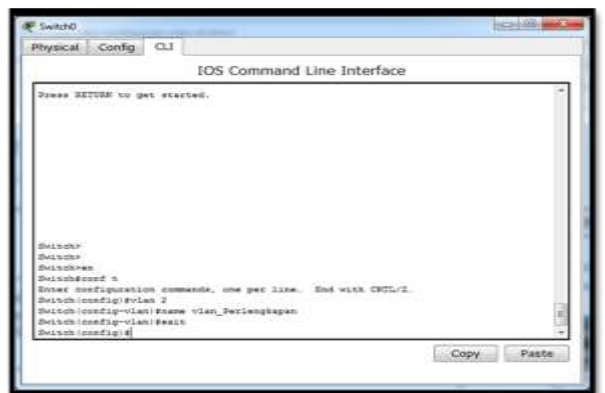

Gambar 3. Konfigurasi vlan perlengkapan

Konfigurasi *switch* ruang pemeliharaan dengan *interface vlan3* dan diberi nama vlan pemeliharaan seperti pada Gambar 4.

| 105 Command Line Inter                                                                                                    | faicse             |
|----------------------------------------------------------------------------------------------------|--------------------|
| 444 ( ) ( 4 ( ) ( ) ( ) ( ) ( ) ( ) ( )                                                                                                    |                    |
| Betrak (config)#                                                                                                    |                    |
| 用H-4.11(1)(1)(1)(1)(1)(1)(4)                                                                                                    |                    |
| Methods (memory) #                                                                                                    |                    |
| Seal and including ( F                                                                                                    |                    |
| Set with investige #                                                                                                    |                    |
| distance included and a set of                                                                                                    |                    |
| #U.S. 5.05.   #590/F1.001 #                                                                                                    |                    |
| #usibatio ( 10000 # 140 ( #                                                                                                    |                    |
| Beckel (manifig)                                                                                                    |                    |
| Descele ( see of a g) #                                                                                                    |                    |
| Bold op ( ) and ( ) and ( ) and ( )                                                                                                    |                    |
| Zhele (collect) o energy CL (p. 1. #                                                                                                    |                    |
| 2912.0.00.100.00FLW1#                                                                                                    |                    |
| Belsin, condigin                                                                                                    |                    |
| meters (meters)                                                                                                    |                    |
| Person local pris                                                                                                    |                    |
| Net titl ( Denvis g) *                                                                                                    |                    |
| Beer and a second second second second second second second second second second second second second second se                                                                                                    |                    |
| Belleville (see all all all all all all all all all a                                                                                                    |                    |
| Sectors in an in the sector of the sector of |                    |
| Balank intering science and and and and a second second                                                                                                    |                    |
| the start in the second start is                                                                                                    |                    |
|                                                                                                    |                    |
|                                                                                                    | (Contai)   Brander |

Gambar 4. Konfigurasi vlan pemeliharaan

Konfigurasi *switch* ruang TU dengan *interface vlan4* dan diberi nama vlan\_TU seperti pada Gambar 5.

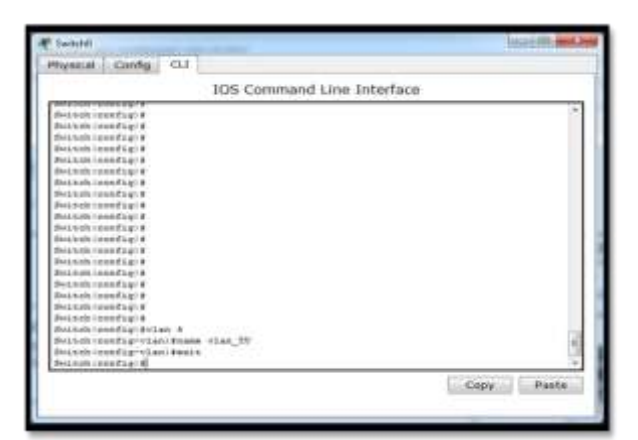

Gambar 5. Konfigurasi vlan TU

Konfigurasi *switch* ruang keuangan dengan *interface vlan5* dan diberi nama vlan keuangan seperti pada Gambar 6.

| Physical   | Config     | cu          | 11       |        |          |         |    |      |       |
|------------|------------|-------------|----------|--------|----------|---------|----|------|-------|
|            |            |             | IOS C    | omman  | d Line ) | Interfa | ce |      |       |
|            |            | _           | 32.525   |        |          |         | 23 |      |       |
| Settch (c  | ooflg!#    |             |          |        |          |         |    |      |       |
| Switchic   | coflg #    |             |          |        |          |         |    |      |       |
| Fritchic   | enflg1#    |             |          |        |          |         |    |      |       |
| 2+1428/10  | on Elgi #  |             |          |        |          |         |    |      |       |
| 3stchic    | onflg:#    |             |          |        |          |         |    |      |       |
| Switch(c   | onflg:#    |             |          |        |          |         |    |      |       |
| Switchle   | onflg1#    |             |          |        |          |         |    |      |       |
| Swstebre   | 005fig1#   |             |          |        |          |         |    |      |       |
| Saconio    | onrig: #   |             |          |        |          |         |    |      |       |
| SWSCCD10   | oorigie    |             |          |        |          |         |    |      |       |
| 245ECB/C   | CONTLANS.  |             |          |        |          |         |    |      |       |
| dest child | CONTAGI S  |             |          |        |          |         |    |      |       |
| Burechie   | on Figure  |             |          |        |          |         |    |      |       |
| Sateshie   | out in the |             |          |        |          |         |    |      |       |
| Secondio   | MATLE R    |             |          |        |          |         |    |      |       |
| Betteb 10  | in The I B |             |          |        |          |         |    |      |       |
| Petteble   | onflate    |             |          |        |          |         |    |      |       |
| Switchie   | omflgig    |             |          |        |          |         |    |      |       |
| dwssch1e   | marig sul  | 4m 3        |          |        |          |         |    |      |       |
| Switten (e | oofig-via  | n) Ineme    | when Dea | anges: |          |         |    |      | 14    |
| Settehic   | onfig-siam | n) \$eccl;t |          |        |          |         |    |      |       |
| Systemic   | onflg10    |             |          |        |          |         |    |      |       |
|            |            |             |          |        |          |         |    | Copy | Paste |
|            |            |             |          |        |          |         |    |      |       |
|            |            |             |          |        |          |         |    |      |       |

Gambar 6. Konfigurasi vlan keuangan

Konfigurasi *switch* ruang perencanaan dengan *interface vlan6* dan diberi nama vlan\_perencanaan seperti pada Gambar 7.

| interest in some of the second second s                                                                                                    |             |
|----------------------------------------------------------------------------------------------------|-------------|
| 10S Command Line Inter                                                                                                    | rface       |
| and the second second |             |
| Reshah (unstrup) #                                                                                                    |             |
| Bestell(entfile)4                                                                                                    |             |
| Zwiteh (pandig) #                                                                                                    |             |
| Western county of a                                                                                                    |             |
| Rubhahi (muh Cagi S                                                                                                    |             |
| Evitary (martia) +                                                                                                    |             |
| Build and counting ( )                                                                                                    |             |
| Beitin () and () a                                                                                                    |             |
| Tustak (oneTup) #                                                                                                    |             |
| R+1121(1000214)*                                                                                                    |             |
| Buinds (word Ly) #                                                                                                    |             |
| 3+1114(const14)*                                                                                                    |             |
| Butchada Lenna Kagi a                                                                                                    |             |
| Bestelling togra                                                                                                    |             |
| Bookets (const Lp) +                                                                                                    |             |
| 2+5148((0002)g)*                                                                                                    |             |
| San San San Control (1985) &                                                                                                    |             |
| Publik (moday) v                                                                                                    |             |
| dester mentages                                                                                                    |             |
| Sarren mastra Avres a                                                                                                    |             |
| Petron contract that there what recent therein                                                                                                    |             |
| Annual control of the                                                                                                    |             |
| Bearing (concerts)                                                                                                    |             |
|                                                                                                    | March March |

Gambar 7. Konfigurasi vlan perencanaan

Konfigurasi *switch* ruangan PKA dengan *interface vlan7* dan diberi nama vlan\_PKA seperti pada Gambar 8.

| C sharter                        |            |
|----------------------------------|------------|
| Physical Config CL1              |            |
| IOS Command Line Int             | terface    |
| (recommend) a                    | 1.2        |
| Switch (config) #                |            |
| Switch (config) #                |            |
| Swinch(config)#                  |            |
| #witch/config14                  |            |
| Bwinch/conflg14                  |            |
| Switch (conflg)#                 |            |
| Bwitch (config) #                |            |
| Bwitch (conflg)#                 |            |
| Swinish (counting) #             |            |
| ByLNeh (conflug) #               |            |
| Ewitch(conflg)#                  |            |
| Ewitch (conflg) #                |            |
| Switch (config) #                |            |
| Hwinich Loomflig) #              |            |
| Switch (conflg)#                 |            |
| Ewinch (config) #                |            |
| Beinch (config) #                |            |
| Dwitch (conflig) #               |            |
| Swinch (config) #                |            |
| Swinch (config) #vlan 7          | 11         |
| Deinch/conflg-vlan/mame vlan_202 | 98         |
| fwitch/conflg~vlan/fexit         |            |
| Switch(conflg)#                  |            |
|                                  | Copy Paste |
|                                  |            |
|                                  |            |

Gambar 8. Konfigurasi vlan PKA

Konfigurasi *switch* ruangan SDM dengan *interface vlan8* dan diberi nama vlan\_SDM seperti pada Gambar 9.

| SwitchD           |            |            |         |         |           |       | 10                                                                                                    | A DECK |
|-------------------|------------|------------|---------|---------|-----------|-------|----------------------------------------------------------------------------------------------------|--------|
| Physical          | Config     | CL1        |         |         |           |       |                                                                                                    |        |
|                   |            |            | 105 (   | Command | Line Inte | aface |                                                                                                    |        |
| Concession of     | 10.1011    |            | _       |         |           |       |                                                                                                    |        |
| #witch boo        | atiqit.    |            |         |         |           |       |                                                                                                    | 1.1    |
| Built of Loop     | a fagis    |            |         |         |           |       |                                                                                                    |        |
| Pettonios         | stigit.    |            |         |         |           |       |                                                                                                    |        |
| Built add tools   | witigit.   |            |         |         |           |       |                                                                                                    |        |
| Tublek int        | mdaq18     |            |         |         |           |       |                                                                                                    |        |
| Sectors inte      | afigit.    |            |         |         |           |       |                                                                                                    |        |
| Britsheld (ma     | with gift  |            |         |         |           |       |                                                                                                    |        |
| Birigh ethe (1819 | with the   |            |         |         |           |       |                                                                                                    |        |
| But hads 1 mm     | #igit      |            |         |         |           |       |                                                                                                    |        |
| Bauterbeiten      | a fagra    |            |         |         |           |       |                                                                                                    |        |
| Aviention         | efigit.    |            |         |         |           |       |                                                                                                    |        |
| Beitchres         | nfigi+     |            |         |         |           |       |                                                                                                    |        |
| Owiteb Con        | afigi#     |            |         |         |           |       |                                                                                                    |        |
| Byitchico         | adiati#    |            |         |         |           |       |                                                                                                    |        |
| Svitch/oo         | afigi#     |            |         |         |           |       |                                                                                                    |        |
| Byitch (co        | efigi#     |            |         |         |           |       |                                                                                                    |        |
| Byizkh (co        | adigis.    |            |         |         |           |       |                                                                                                    |        |
| ##12.00,000       | edişit.    |            |         |         |           |       |                                                                                                    |        |
| Britchros         | 10,000     |            |         |         |           |       |                                                                                                    |        |
| Peltdhios         | adigi fiti | AU. R      |         |         |           |       |                                                                                                    |        |
| weiten in         | arig-via   | o) Elabire | V144_82 | 10 C    |           |       |                                                                                                    | 14     |
| Zuhi oh 100       | estig-ula  | al Quak b  |         |         |           |       |                                                                                                    | 1.0    |
| 242246100         | nettagi 4  |            |         |         |           |       |                                                                                                    |        |
|                   |            |            |         |         |           |       | Conv                                                                                                    | Fants  |
|                   |            |            |         |         |           |       | the second second second second second second second second second second second second second second second se |        |

Gambar 9. Konfigurasi vlan SDM

|       | the second second second second second second second second second second second second second second second s |             |                  |                                                              |                                                                      |                                                                           |                             |
|-------|----------------------------------------------------------------------------------------------------|-------------|------------------|--------------------------------------------------------------|----------------------------------------------------------------------|---------------------------------------------------------------------------|-----------------------------|
|       |                                                                                                    | 105 Comm    | nand Lin         | e Inter                                                      | face                                                                 |                                                                           |                             |
|       | and a state                                                                                                    |             | 01               |                                                              |                                                                      |                                                                           | - 2                         |
| 17,34 | Kama                                                                                                    |             | Pratue .         | Pages .                                                      |                                                                      |                                                                           |                             |
| -     | ******************                                                                                             |             | states which the | 1000010                                                      | *******                                                              |                                                                           |                             |
| 4.7   | defailt                                                                                                    |             | metile.          | Fu0/1,<br>Fu0/5,<br>Fu0/13,<br>Fu0/13,<br>Fu0/17,<br>Fu0/17, | Fa0/2, F4<br>Fa0/8, F4<br>Fa0/58, T<br>Fa0/58,<br>Fa0/28,<br>Fa0/22, | 0/1, Fally<br>0/1, Fally<br>Fally11, Fall<br>Fally11, Fall<br>Fally11, Fa | /12<br>0/36<br>0/29<br>0/29 |
| 8     | vilan_Zanlanghapan                                                                                             |             | active           |                                                              |                                                                      |                                                                           |                             |
| 1     | viet_Remainances                                                                                               |             | AC1116           |                                                              |                                                                      |                                                                           |                             |
| 4     | VIAL TU                                                                                                    |             | ACC11W           |                                                              |                                                                      |                                                                           |                             |
| A .   | vites Saussegas                                                                                                |             | ertive           |                                                              |                                                                      |                                                                           |                             |
|       | "Jait_Tartressaat                                                                                              |             | 475114           |                                                              |                                                                      |                                                                           |                             |
|       | vist_282                                                                                                    |             | 403579           |                                                              |                                                                      |                                                                           |                             |
| S     | vian_SIN                                                                                                    |             | 802119           |                                                              |                                                                      |                                                                           |                             |
| 1001  | Poll-default                                                                                                   |             | art/seeap        |                                                              |                                                                      |                                                                           |                             |
| 1003  | below-ring-dellardte                                                                                           |             | ant / series     |                                                              |                                                                      |                                                                           |                             |
| 3.004 | Lourses-meterra                                                                                                |             | end riskerig     |                                                              |                                                                      |                                                                           |                             |
| 1008  | runer-secults                                                                                                  |             | ware a straight  |                                                              |                                                                      |                                                                           |                             |
| 12.38 | Type sain in                                                                                                   | T Savere So | ngtia Baarty     | ete dia                                                      | Budgittede                                                           | Teanal To                                                                 | 8642                        |

Gambar 10. Hasil konfigurasi VLAN pada switch

## Konfigurasi switchport VLAN

Konfigurasi *switchport* VLAN merupakan pembagian *port* yang dimiliki oleh *switch* kepada vlan-vlan yang telah dikonfigurasikan

pada tahapan sebelumnya. Berikut ini konfigurasi *range interface vlan2* yaitu *interface fastethernet 0/16-19* dengan menggunakan *switchport mode access* pada VLAN 2 terlihat pada Gambar 11.

|                                                                                                    |                                                                                                    | S   |
|----------------------------------------------------------------------------------------------------|----------------------------------------------------------------------------------------------------|-----|
| Hyaical Config 0.1                                                                                                    |                                                                                                    |     |
|                                                                                                    | IOS Command Line Interfac                                                                                                    | ce. |
| $\begin{array}{c} 0 & = 0 & = 0 & = 0 & = 0 & = 0 & = 0 \\ 0 & = 0 & = 0 & = 0 & = 0 & = 0 & = 0 \\ 0 & = 0 & = 0 & = 0 & = 0 & = 0 \\ 0 & = 0 & = 0 & = 0 & = 0 & = 0 \\ 0 & = 0 & = 0 & = 0 & = 0 & = 0 \\ 0 & = 0 & = 0 & = 0 & = 0 & = 0 \\ 0 & = 0 & = 0 & = 0 & = 0 & = 0 \\ 0 & = 0 & = 0 & = 0 & = 0 & = 0 \\ 0 & = 0 & = 0 & = 0 & = 0 & = 0 \\ 0 & = 0 & = 0 & = 0 & = 0 \\ 0 & = 0 & = 0 & = 0 & = 0 & = 0 \\ 0 & = 0 & = 0 & = 0 & = 0 & = 0 \\ 0 & = 0 & = 0 & = 0 & = 0 & = 0 \\ 0 & = 0 & = 0 & = 0 & = 0 & = 0 \\ 0 & = 0 & = 0 & = 0 & = 0 & = 0 \\ 0 & = 0 & = 0 & = 0 & = 0 & = 0 \\ 0 & = 0 & = 0 & = 0 & = 0 & = 0 \\ 0 & = 0 & = 0 & = 0 & = 0 & = 0 \\ 0 & = 0 & = 0 & = 0 & = 0 & = 0 \\ 0 & = 0 & = 0 & = 0 & = 0 & = 0 \\ 0 & = 0 & = 0 & = 0 & = 0 \\ 0 & = 0 & = 0 & = 0 & = 0 \\ 0 & = 0 & = 0 & = 0 & = 0 \\ 0 & = 0 & = 0 & = 0 & = 0 \\ 0 & = 0 & = 0 & = 0 & = 0 \\ 0 & = 0 & = 0 & = 0 & = 0 \\ 0 & = 0 & = 0 & = 0 & = 0 \\ 0 & = 0 & = 0 & = 0 \\ 0 & = 0 & = 0 \\ 0 & = 0 & = 0 & = 0 \\$ | s (2013) Tr<br>= lange TartEllanges (7/13-28<br>Tertilange<br>Tertilange TartEllange Sector<br>Tertilange TartEllange<br>Tertilange TartEllange<br>Tertilange TartEllange<br>Tertilange TartEllange<br>Tertilange TartEllange |     |

Gambar 11. Konfigurasi switchport VLAN 2

Konfigurasi *range interface vlan3* yaitu *interface fastethernet 0/6-9* dengan menggunakan *switchport mode access* pada VLAN 3 seperti pada Gambar 12.

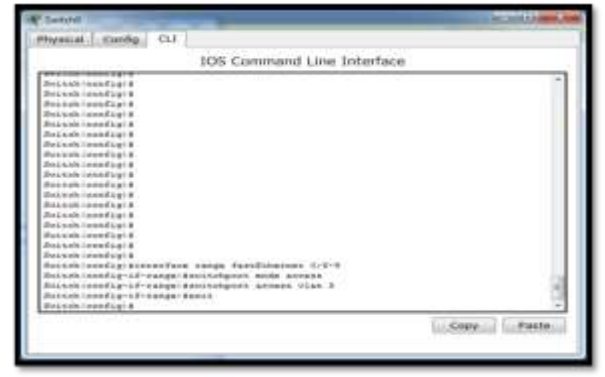

Gambar 12. Konfigurasi switchport VLAN 3

Konfigurasi *range interface vlan4* yaitu *interface fastethernet 0/3-5* dengan menggunakan *switchport mode access* pada VLAN 4 seperti pada Gambar 13.

| Physical Cooffs C11 IOS Command Line Interface Parately contrar = Parately contrar = Para                                                                                                    | W Switche           |                |             |                    |               | _     | Enclosed and                                                                                                    |
|----------------------------------------------------------------------------------------------------|---------------------|----------------|-------------|--------------------|---------------|-------|----------------------------------------------------------------------------------------------------|
| IOS Command Line Interface                                                                                                    | Physical            | Config         | cr1         | U.,                |               |       |                                                                                                    |
| Process reacting a constraint of the second second                                                                                                    |                     |                |             | 105 Common         | d Line John   | rform |                                                                                                    |
| forsets: used set of a former of a former of a fo                                                                                                    |                     |                |             | 105 Commune        | a chie ante   | 11000 |                                                                                                    |
| The set of set of a first of the set of a first of the set of the set of a first of the set of a first of the                                                                                                    | - Production        |                |             |                    |               |       | 14                                                                                                    |
| Instant: contig i d<br>Hestant: contig i d<br>Hestant:                                                                                                    | Techania.           | and the second |             |                    |               |       |                                                                                                    |
| NexAddi Workfig i a<br>NexAddi Workfig i a<br>NexAdi Workfig i a<br>NexAdi Workfig i a<br>Ne                                                                         | This such in        |                |             |                    |               |       |                                                                                                    |
| Invision configie<br>Musical configie<br>deschoi configie<br>deschoi configie<br>dustri configie<br>dustri configie<br>d                                                                                                    | Serie and in        | on flaig       |             |                    |               |       |                                                                                                    |
| Mulani Isani Laj P<br>Helachi Isani Laj P<br>Helachi Is                                                                                                    | Burli Sarda Lini    | and the late   |             |                    |               |       |                                                                                                    |
| Invited contra is<br>Branch contra is<br>Branch cont                                                                                                    | Printed of          | and high a     |             |                    |               |       |                                                                                                    |
| Reserve config i<br>Postable config i<br>Postable confi                                                                                                    | function (          | opfigin.       |             |                    |               |       |                                                                                                    |
| Rashah isan tay if<br>Rashah isan tay i<br>Rashah isan tay i<br>Rashah i<br>Rashah isan tay i<br>Rashah isan tay i<br>Rashah isan tay i<br>Rashah i<br>Rashah i                                                                                                    | Funnetsie           | on the late    |             |                    |               |       |                                                                                                    |
| Instation config in<br>Distation config in<br>Distance<br>Distance<br>Distance                                                                                                    | Fair backs in       | Charles.       |             |                    |               |       |                                                                                                    |
| Anishi mentigi 4<br>Anishi mentigi 4<br>Anishi mentigi 7<br>Anishi mentigi 7<br>Anishi Mante                                                                                                    | Two note the        | and Later      |             |                    |               |       |                                                                                                    |
| Analah semilajit<br>Analah semilajit<br>Analah                         | Bard with Link      | and Lyie       |             |                    |               |       |                                                                                                    |
| Amatan wanfigis<br>Amatan wanfigis<br>Pershe wanfigis<br>Pershe                                                                                                    | Said Late   10      | million in     |             |                    |               |       |                                                                                                    |
| Brisch worfig i E<br>Brisch worfig i E<br>District worfig i E<br>Brisch worfig i E<br>Brisch wor                                              | Britshifting        | and hat 8      |             |                    |               |       |                                                                                                    |
| Answer wonfig i E<br>Answer wonfig i E<br>Answer insertion of the Second Second Sec                                                                                                    | Branchistion i un   | oothuis.       |             |                    |               |       |                                                                                                    |
| Dolahi zentigi F<br>Britchi zentigi F<br>Britchi zentigi F<br>Britchi zentigi F<br>Britchi zentigi Falletilise senge EastEtheises 5/5-4<br>Britchi zentigi Falletilise senge tastEtheises 5/5-4<br>Britchi zentigi Falletilise senge tastEtheises 5/5-4<br>Britchi zentigi Falletilise senge tastEtheises 5/5-4<br>Britchi zentigi Falletilise senge tastEtheises 5/5-4<br>Britchi zentigi Falletilise senge tastEtheises 5/5-4<br>Britchi zentigi Falletilise senge tastEtheises 5/5-4<br>Britchi zentigi Falletilise senge tastEtheises 5/5-4<br>Britchi zentigi F<br>Britchi zentigi F                                                                                                    | <b>Destables</b> in | and Lyin.      |             |                    |               |       |                                                                                                    |
| Anisten noortug i f<br>Desten noortug i f<br>Desten noortug i fullet fann onnge EastEtheninen 0/0-4<br>Besten noortug i fanne fannisken ook winnen<br>Desten noortug i fannisken ook winnen<br>Desten noortug i fannisken ook winnen<br>Desten noortug i fannisken ook winnen<br>Pesten noortug i fannisken ook winnen<br>Pesten noortug i fannisken ook winnen<br>Pesten noortug i fannisken ook winnen<br>Pesten noortug i fannisken ook winnen ook winnen<br>Pesten noortug i fannisken ook winnen ook winnen ook winnen<br>Pesten noortug i fannisken ook winnen ook winnen ook                                                                                                    | evaluation in       | midlig18       |             |                    |               |       |                                                                                                    |
| Desch reach(g)#<br>Mastel reach(g)#<br>Mastel reach(g)#<br>Desch reach(g)#<br>Desch reach(g)#<br>Mastel<br>Desch reach(g)#<br>Desch reach(g)#<br>Desch | five tests to a     | eeftale        |             |                    |               |       |                                                                                                    |
| Postani osefigitalized fue conge facilitiesise 0.1-4<br>Britchi osefigit d'arase intologiari nove anose<br>Britchi osefigit d'arase intologiari accessi vian è<br>Britchi osefigit d'arase intologiari accessi vian è<br>Britchi osefigit d'arase intologiari accessi vian è<br>Postani osefigit d'arase intologiari accessi vian à<br>Postani osefigit d'arase intologiari accessi d'arase a<br>Postani osefigit d'arase intologiari accessi d'arase a<br>Postani osefigit d'arase intologiari accessi d'arase a<br>Postani osefigit d'arase intologiari accessi d'arase a<br>Postani osefigit d'arase intologiari accessi d'arase a<br>Postani osefigit d'arase intologiari accessi d'arase a<br>Postani osefigit d'arase a constante accessi d'arase a<br>Postani osefigit d'arase a constante accessi d'arase a<br>Postani osefigit d'arase a constante accessi d'arase a<br>Postani osefigit d'arase a constante accessi d'arase a<br>Postani osefigit d'arase a constante accessi d'arase a<br>Postani osefigit d'arase a constante accessi d'arase a<br>Postani osefigit d'arase a constante accessi d'arase a<br>Postani osefigit d'arase a constante accessi d'arase a<br>Postani osefigit d'arase a constante accessi d'arase a<br>Postani osefigit d'arase a constante accessi d'arase a<br>Postani osefigit d'arase a constante accessi d'arase a<br>Postani osefigit d'arase a constante accessi d'arase a<br>Postani osefigit d'arase a constante accessi d'arase a<br>Postani osefigit d'arase a constante accessi d'arase a constante accessi d'arase a<br>Postante accessi d'arase a constante accessi d'arase a constante accessi d'arase a<br>Postante accessi d'arase a constante accessi d'arase a constante accessi d'arase a constante accessi d'arase a<br>Postante accessi d'arase a constante accessi d'arase a constante accessi d'arase a constante accessi d'arase a<br>Postante accessi d'arase accessi d'arase accessi d'arase accessi d'arase accessi d'arase a constante accessi d'arase accessi d'arase accessi d'arase accessi d'arase accessi d'arase accessi d'arase accessi d'arase accessi d'arase accessi d'arase accessi d'arase accessi d'arase accessi d'arase accessi d'a                                                                                                    | Extension           | methol #       |             |                    |               |       |                                                                                                    |
| Beltini confu-12-range indicingant access desires<br>beltini confug-12-range indicingant access vias à<br>beltini confug-12-range indicing<br>beltini confug-12-range indicing<br>beltini confug-12-range indi confug-12-range indicing<br>beltini confug-12-r                                                                                                    | THE CONTRACTOR      | market and     | ini Sinia   | coupe Castlitheois | ## . (3./ 3+# |       |                                                                                                    |
| Bessell medige (Franze Chaldener Admar Vian A<br>Bestell medige (Franze Chaldener<br>Pestell medige (Franze Chaldener)<br>Pestell medige (Franze Chaldener)<br>Paste                                                                                                    | 3425,6510           | 00719-12-      | 100.000     | extension and a    | 10444         |       |                                                                                                    |
| Pestah reafig-1 sager (maix<br>Pestah reafig: ()<br>Capy                                                                                                    | Swinestie.          | ********       | range (#    | antemport accase   | vian a        |       | 14                                                                                                    |
| Prate Copy Paste                                                                                                    | Beautebrie          | unfig-if-      | a segre i é | main               |               |       |                                                                                                    |
| Cizry Paste                                                                                                    | Beillich (o         | untigit.       |             |                    |               |       | 14                                                                                                    |
|                                                                                                    |                     |                |             |                    |               | 100   | Paste                                                                                                    |
|                                                                                                    |                     |                |             |                    |               | 1000  | and the second second se |

Gambar 13. Konfigurasi switchport VLAN 4

Konfigurasi *range interface vlan5* yaitu *interface fastethernet 0/10-12* dengan menggunakan *switchport mode access* pada VLAN 5 seperti pada Gambar 14.

| IOS Command Line In                                    | nterface |
|--------------------------------------------------------|----------|
| 24 COMPANY AND A COMPANY A                             |          |
| Build and a second second second                       |          |
| Bertreth (see Print                                    |          |
| Bellack (confront)                                     |          |
| Restrict coop/fag:#                                    |          |
| Bus sub (see Fig) #                                    |          |
| Swings teneflary                                       |          |
| Between i condigit                                     |          |
| Buiash (seeding) #                                     |          |
| Begneh (config)#                                       |          |
| Built all ( and fig) a                                 |          |
| #watus (seateg) #                                      |          |
| Bethnik (condia) +                                     |          |
| Dwisch (config)#                                       |          |
| Beichten 1000 Cagrat.                                  |          |
| Bennah (mmf)g)#                                        |          |
| Behhchlondlari #                                       |          |
| PythikinikEq11                                         |          |
| Bublah (seefiq) fictorfale songe factifitation 0/10-11 | 1        |
| Bet2401000270-12-tendersextradout wook wookst.         |          |
| Beteck could be that and the barreness of the s        |          |
| Berrad (congrad-11-rands) seets                        | 14       |
| Wetten (SSSTER)                                        |          |

Gambar 14. Konfigurasi switchport VLAN 5

Konfigurasi *range interface vlan6* yaitu *interface fastethernet 0/13-15* dengan menggunakan *switchport mode access* pada VLAN 6 seperti pada Gambar 15.

|                                        | test comment                                                                                                    | Alexa tokani |    |      |
|----------------------------------------|----------------------------------------------------------------------------------------------------|--------------|----|------|
|                                        | tus command                                                                                                    | Line interna | ce |      |
| and the second second                  |                                                                                                    |              |    |      |
| Bernhaufe covers fin an it             |                                                                                                    |              |    |      |
| Rain high closely Filler's F           |                                                                                                    |              |    |      |
| Projects (prove figure 4               |                                                                                                    |              |    |      |
| And both construct the                 |                                                                                                    |              |    |      |
| Carls to add Convert Carls 1 &         |                                                                                                    |              |    |      |
| #wiiteds committing/#                  |                                                                                                    |              |    |      |
| Build in refs all range of the gal. of |                                                                                                    |              |    |      |
| This hold ( part first fi              |                                                                                                    |              |    |      |
| Extends (man fig) #                    |                                                                                                    |              |    |      |
| Beatists (see Eagl #                   |                                                                                                    |              |    |      |
| #witedroundiap)#                       |                                                                                                    |              |    |      |
| Soldwide Lowes Eligit #                |                                                                                                    |              |    |      |
| desided care tig if                    |                                                                                                    |              |    |      |
| Existen (constitut) +                  |                                                                                                    |              |    |      |
| Seaties (pandag) 4                     |                                                                                                    |              |    |      |
| Weindry open they w                    |                                                                                                    |              |    |      |
| Testionis (see Capit                   |                                                                                                    |              |    |      |
| Seanch country: sintertyce             | range factStharpe                                                                                               | 9.0/19-10    |    |      |
| Example counting the sample in         | mitchenes name an                                                                                               | e886         |    | - 19 |
| Bellings Constig-Lt-Carpeles           | entitienth anneas                                                                                               | ules e       |    |      |
| QARTING CHARTER ST. T. C. MARRIEL &    | Long to the second second second second second second second second second second second second second second s |              |    | 1.0  |
| Twitcheds Control \$1.40 H             |                                                                                                    |              |    |      |

Gambar 15. Konfigurasi switchport VLAN 6

Konfigurasi *range interface vlan7* yaitu *interface fastethernet 0/20-22* dengan menggunakan *switchport mode access* pada VLAN 7 seperti pada Gambar 16.

| Tweeter                                                                                                    | 10.2011/10.000.00                                                                                                    |
|----------------------------------------------------------------------------------------------------|----------------------------------------------------------------------------------------------------|
| Hryacal config 0.1                                                                                                    |                                                                                                    |
| 105 Command Line                                                                                                    | e Interface                                                                                                    |
| [ second second se                                                                                                    | minimum interest in the second second s |
| Exclusion researching ( #                                                                                                    | 17                                                                                                    |
| Brianith cound have a                                                                                                    |                                                                                                    |
| #withold (constraint) #                                                                                                    |                                                                                                    |
| Example (news flag) #                                                                                                    |                                                                                                    |
| Readed Develop11                                                                                                    |                                                                                                    |
| Finished come fingly 8                                                                                                    |                                                                                                    |
| Bank North ( crowd lag ) #                                                                                                    |                                                                                                    |
| where is not in the state of the girle of the state of the state of th |                                                                                                    |
| Pw5548(1006222)4                                                                                                    |                                                                                                    |
| Two tob coordings #                                                                                                    |                                                                                                    |
| Bivectors (cool, Eag) 9                                                                                                    |                                                                                                    |
| Becont (conting) #                                                                                                    |                                                                                                    |
| @escutels.com/d.kgi.x                                                                                                    |                                                                                                    |
| Wards meets common # larger #                                                                                                    |                                                                                                    |
| Backwork Lands Bagi B                                                                                                    |                                                                                                    |
| #waneb.com#5g1#                                                                                                    |                                                                                                    |
| Betactors (committy) #                                                                                                    |                                                                                                    |
| dws.Luk.rows.dl.g. #                                                                                                    | (*****                                                                                                    |
| Transhiumflag FinissInte annyr EnstEtheuses 3/21                                                                                                    | 9-23                                                                                                    |
| froughtions and a state of a state of the state of the st |                                                                                                    |
| Successionsflay-18-rangel Fredroherers, arouse vian 1                                                                                                    | · · · · · · · · · · · · · · · · · · ·                                                                                                    |
| Besnehrmen/Sprid-Varger Baash                                                                                                    |                                                                                                    |
| Bustationsfag: #                                                                                                    | 17                                                                                                    |
|                                                                                                    | Transfer Disease                                                                                                    |
|                                                                                                    | CARDY PRODUCT                                                                                                    |

Gambar 16. Konfigurasi switchport VLAN 7

Konfigurasi *range interface vlan8* yaitu *interface fastethernet 0/1-2* dengan menggunakan *switchport mode access* pada VLAN 8 seperti pada Gambar 17.

| IDS Command Line Inte                                                                                                    | erface                                                                                                    |
|----------------------------------------------------------------------------------------------------|----------------------------------------------------------------------------------------------------|
| and the second second sec | A set of the set of the set of the set of the set of the set of the set of the set of the set of the set of the |
| Product Contract of the second second s                                                                                                    |                                                                                                    |
| and the control of the                                                                                                    |                                                                                                    |
| Received received at a                                                                                                    |                                                                                                    |
| Second and a second second                                                                                                    |                                                                                                    |
| Second States and States and States                                                                                                    |                                                                                                    |
| Barbard Constraint Start B                                                                                                    |                                                                                                    |
| den hole i comfut et é                                                                                                    |                                                                                                    |
| Both and a more Party at a                                                                                                    |                                                                                                    |
| Repart in the last                                                                                                    |                                                                                                    |
| Two kok ( pomfile) #                                                                                                    |                                                                                                    |
| Better (configie                                                                                                    |                                                                                                    |
| Second config 6                                                                                                    |                                                                                                    |
| Exchain ( conding ) #                                                                                                    |                                                                                                    |
| Ewination figit                                                                                                    |                                                                                                    |
| Brilling, Inconflag: #                                                                                                    |                                                                                                    |
| Exc.A.M. ( resulting) #                                                                                                    |                                                                                                    |
| Bygtchiconflg)#                                                                                                    |                                                                                                    |
| Fulkasiloondig Simonthes comps EartTelarest 5/1-2                                                                                                    |                                                                                                    |
| Swinth   condig-if-pamps   #evinchpoint made accane                                                                                                    | 1                                                                                                    |
| Rental config-12-samperferilingers moves what F                                                                                                    | 14                                                                                                    |
| dwinaminosidig-id-instanta                                                                                                    | 0                                                                                                    |
| Buch of them Philip                                                                                                    |                                                                                                    |

Gambar 17. Konfigurasi switchport VLAN 8

|           |                |                              | E.    | 05 Cm  | minan    | d Line :     | Initiati                  | face        |         |        |     |
|-----------|----------------|------------------------------|-------|--------|----------|--------------|---------------------------|-------------|---------|--------|-----|
|           |                |                              |       | 11.00  |          | a cane.      | mager                     | 000.00      |         |        | _   |
|           |                |                              |       |        |          |              |                           |             |         |        |     |
| VLAH Wate |                |                              | 814   | tus Pr | 9836     |              |                           |             |         |        |     |
|           | 5.00           |                              |       |        |          |              |                           | A. A. A.    |         |        |     |
| 5 C       | Defrend        | 18                           |       |        | 000      | 194          | 80733.                    | TROVER .    |         | B-ROOM |     |
|           | and the second | Canada T A State State State |       |        |          | in it        | 10.0                      | Fairs Fa    | box fa  | 100/10 |     |
|           | internal di    | The second second            |       |        | +cts/**  |              | 1.1                       | Fairs. Fa   | 2.4     |        |     |
| 1.0       | what: 3        | Descentration                |       |        |          |              | Fabrill, Fabrill, Fabrill |             |         |        |     |
| 2         | viat l         | Persenantes                  |       |        |          | ine B        | #575F.                    | Fab/14.     | Fa3/18  |        |     |
| ¥         | vien.          | NGA.                         |       |        |          | ive P        | w8/28;                    | Fa0273      | Fait/22 |        |     |
|           | vier.          | FOH                          |       |        | 400      | ine in       | #1/5.                     | 5+0/2       |         |        |     |
| 1010      | 10011          | IN DAULY                     |       |        | +c1      | (unities)    |                           |             |         |        |     |
| 1008      | tokey.         | integratebes                 | 14    |        | +05      | (Interior    |                           |             |         |        |     |
| 1004      |                | en-default                   |       |        | 825      | CHERKING     |                           |             |         |        |     |
| 1998      | 11141          | defeals.                     |       |        | +15      | contrati -   |                           |             |         |        |     |
| ULAR      | Ture .         | 64.13                        | NTE - | Samere | Sunghe . | Bridgell.    | 100                       | Testafficia | Transi  | Transi |     |
|           | 11111          | *****                        | 10000 |        |          | deservice of | 6 hereis                  | *******     | 100000  | 100000 |     |
| k         | and the        | 100004                       | 1000  |        | -        | * .          | 1.0                       | 2           | 4       |        |     |
| £         | alat.          | 3.00008                      | 1844  |        | -        | A            |                           | -           | 40 - I  |        |     |
| 8         | stat.          | 100008                       | 1840  |        |          |              |                           |             | 9       |        | - 5 |
| 4         | ****           | 10000                        | 3866  | -      | -        | + 1          |                           | +           | 4       |        |     |
|           |                |                              |       |        |          |              |                           |             |         |        |     |

Gambar 18. Hasil konfigurasi switchport VLAN

## Konfigurasi switch mode trunking

Konfigurasi *switch mode trunking*dengan mengaktifkan *port interface fa0/23* sebagai *mode trunk* agar terhubung ke *router* seperti pada Gambar 19.

| 105 Cor                                                                                                    | nmand Li                                                                                                   | ne Interface                                                                                                    |
|----------------------------------------------------------------------------------------------------|----------------------------------------------------------------------------------------------------|----------------------------------------------------------------------------------------------------|
| <ul> <li>Anthoposor communit: "ep"<br/>Belackelounding bits show "Can brand"<br/>VLMI Name</li> </ul>                                                                                                    | tiano.                                                                                                    | Lette                                                                                                    |
| defuit     defuit     defuit | ertive<br>ertive<br>ertive<br>ertive<br>ertive<br>ertive<br>ertive<br>ertive<br>ertive<br>ertive<br>ertive | Theologi, Theologi, Theolo |
| Selten medig-12 Bantas<br>Butch medig-17 Bantas                                                                                                    |                                                                                                    |                                                                                                    |

Gambar 19. Konfigurasi switch mode trunking

## Konfigurasi Router

Konfigurasi *router* pada *interface* vlan 2 yaitu *interface* fa0.0/2 dengan *ip* address 192.168.10.8 dengan subnet mask 255.255.255.240 seperti pada Gambar 20.

| Contraction and the Office                                                                                                    | 105 Cummand Line In                 | Renf Mon                        |
|----------------------------------------------------------------------------------------------------|-------------------------------------|---------------------------------|
| Dates Unified an art.                                                                                                    | ******                              |                                 |
|                                                                                                    |                                     |                                 |
|                                                                                                    |                                     |                                 |
|                                                                                                    |                                     |                                 |
|                                                                                                    |                                     |                                 |
|                                                                                                    |                                     |                                 |
|                                                                                                    |                                     |                                 |
| Encounty .                                                                                                    |                                     |                                 |
| Builder                                                                                                    |                                     |                                 |
| BOULES .                                                                                                    |                                     |                                 |
| Rootesten                                                                                                    |                                     |                                 |
| Bings configuration                                                                                                    | compared. and part line . Boot one  | in mercural                     |
| Busine Londing Link B.                                                                                                    | MOVE .                              |                                 |
| REDUCTAL CONSTRUCTOR AND A                                                                                                    |                                     |                                 |
| Based and Control Approx 2.1 \$1.20<br>Based and Control Approx 2.1                                                                                                    | Well-Well                           |                                 |
| Research Construction (Construction (Constru | Ang address 177, 188, 18, 8 884 884 |                                 |
|                                                                                                    |                                     | The second second second second |

**Gambar 20.** Konfigurasi *interface* VLAN 2 pada Router

Konfigurasi *router* pada *interface vlan 3* yaitu *interface fa0.0/3* dengan *ip address* 192.168.10.24 dengan *subnet mask* 255.255.255.240 seperti pada Gambar 21.

| the second second second second second second second second second second second second second second second se |                                                                                                  |
|----------------------------------------------------------------------------------------------------|--------------------------------------------------------------------------------------------------|
| 0.05                                                                                                    | Command time Interface                                                                           |
|                                                                                                    |                                                                                                  |
|                                                                                                    |                                                                                                  |
| 4. Specific (1) - 1 - 10 - 10 - 10 - 10 - 10 - 10 - 1                                                           | ani on thearteen dependingentit t, stanges state<br>las desta 8<br>lag jes in se ste sek ste ses |

**Gambar 21.** Konfigurasi *interface* VLAN 3 pada Router

Konfigurasi *router* pada *interface vlan 4* yaitu *interface fa0.0/4* dengan *ip address* 192.168.10.38 dengan *subnet mask* 255.255.255.248 seperti pada Gambar 22.

|                                                                                                    | (C) (0) (m) (m) (m)                                                                                                    |
|----------------------------------------------------------------------------------------------------|----------------------------------------------------------------------------------------------------|
| Physical Config CLI                                                                                                    |                                                                                                    |
| 10                                                                                                    | 5 Command Line Interface                                                                                                    |
| Norte (contra-matrix)<br>Norte (contra-matrix)<br>Denvise (contra-matrix)<br>Denvise (contra-matrix)<br>Denvise (contra-matrix)<br>Denvise (contra-matrix)<br>Norte (contra-matrix)<br>Norte (contra-matrix)<br>Norte (contra-matrix)<br>Norte (contra-matrix)<br>Denvise (contra-matrix)<br>Denvise | 1.4<br>ettimatuset/7.4; uhangad diata ta ug<br>moni on Erematuse Tarilinasset/1.5.4; uhangad ataus<br>ettim dirilg a<br>ettim dirilg a<br>ettim dirilg a |

**Gambar 22.** Konfigurasi *interface* VLAN 4 pada Router

Konfigurasi *router* pada *interface vlan 5* yaitu *interface fa0.0/5* dengan *ip address* 192.168.10.46 dengan *subnet mask* 255.255.255.248 seperti pada Gambar 23.

| 1021404                                                                                                    | -                          |
|----------------------------------------------------------------------------------------------------|----------------------------|
|                                                                                                    |                            |
| IOS Command Line Interface                                                                                                    |                            |
| n fa0/01.6.<br>Sie FandSthermerth/V.6. Intergas state to up<br>na guiverni up interface Fasittiatient/V.6. italged state<br>secondarium static b 1 |                            |
| abbrass 192 140 17.84 255 255 255 288                                                                                                    | -53                        |
|                                                                                                    | IOS Command Line Interface |

**Gambar 23.** Konfigurasi *interface* VLAN 5 pada Router

Konfigurasi *router* pada *interface vlan 6* yaitu *interface fa0.0/6* dengan *ip address* 192.168.10.54 dengan *subnet mask* 255.255.255.248 seperti pada Gambar 24.

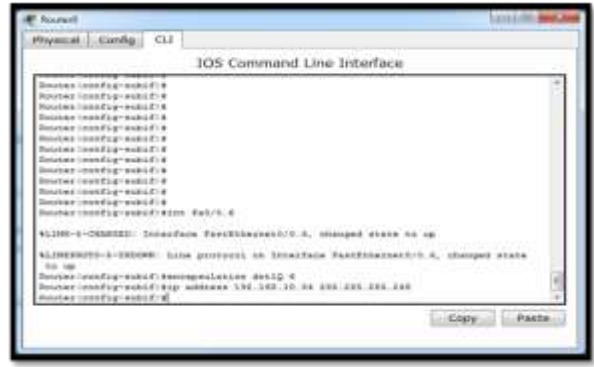

**Gambar 24.** Konfigurasi *interface* VLAN 6 pada Router

Konfigurasi *router* pada *interface vlan 7* yaitu *interface fa0.0/7* dengan *ip address* 192.168.10.62 dengan *subnet mask* 255.255.255.248 seperti pada Gambar 25.

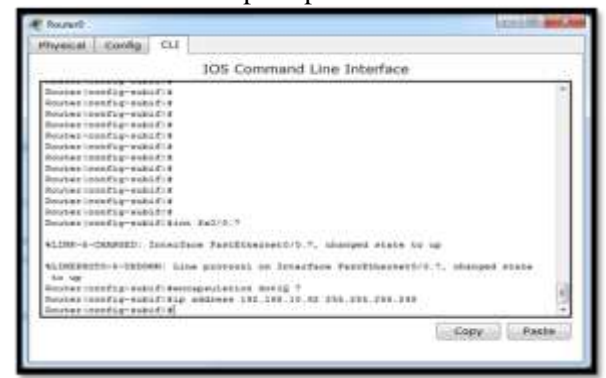

**Gambar 25.** Konfigurasi *interface* VLAN 7 pada Router

Konfigurasi *router* pada *interface vlan 8* yaitu *interface fa0.0/8* dengan *ip address* 192.168.10.66 dengan *subnet mask* 255.255.255.252 seperti pada Gambar 26.

| Physical Config CU                                 |                                                                                                    |
|----------------------------------------------------|----------------------------------------------------------------------------------------------------|
| 105 Command Lir                                    | ne Interface                                                                                                    |
| Souter contin-month #                              | 1                                                                                                    |
| Torustana Constituine and All a                    |                                                                                                    |
| Booksal Low Tage with FT.B.                        |                                                                                                    |
| Rendered former and a standard of a                |                                                                                                    |
| Routest (conditioned by a                          |                                                                                                    |
| Rolated tomofile-making #                          |                                                                                                    |
| Revenue Constitue-main(A) #                        |                                                                                                    |
| Built at 1 mm Fag- page ( ) P                      |                                                                                                    |
| Terraran Complay-manalis                           |                                                                                                    |
| Bundbad (10000752)-948617/8                        |                                                                                                    |
| Routes   condig-makel: \$100 Tel. 0.8              |                                                                                                    |
| \$1,000-0-DEARCEN: Considers furthermore.co.x.     | statiest state to up                                                                                                    |
| ALTERIZATIO-U-UPDATE: Line provided on Description | a Daribitareautricht, charged state                                                                                                    |
| 34 10                                              | 사람이 알 것이는 것이 아이지 않아 같이 많이 많이 했다.                                                                                                    |
| Smaker (soufig-paker) ferriepeiclesson dasta #     | 11.011.01.010                                                                                                    |
| Router:config.edut(+1)<br>Router:config.edut(+)    | 245.288.288.288                                                                                                    |
|                                                    | Color Hada                                                                                                    |
|                                                    | a state of the state of the sta |

**Gambar 26.** Konfigurasi *interface* VLAN 8 pada Router

### Pengujian koneksi user pada VLAN

Pada Gambar 27, dilakukan pengujian koneksi pada *network dan VLAN* yang sama dimana PC15 dengan *ip address* 192.168.10.1 yang terletak pada VLAN 2 bisa terhubung dengan *ip address* 192.168.10.2 yang terletak pada VLAN 2 serta *ip address* 192.168.10.3 yang terletak pada VLAN 2.

| hysical Config Desktop Software/Services             |   |
|------------------------------------------------------|---|
| Command Prompt                                       | x |
| Packet Traces PC Command Line 1.0                    | - |
| PD-pung 151,168,10,1                                 |   |
| Pinging 193 160 10 3 with 55 hytes of data:          |   |
| Jacky from 180-140-10-1; bytagel) timestime Tite120  |   |
| Beply from 192.160.10.2: hyteur22 time-Tes TTL-120   |   |
| Reply from 192.148.10.2: bytes=12 time=tes TT1=128   |   |
| Reply from 152.140.10.2: bytes=82 time=Ams TTL=120   |   |
| Fing statistics for 150.140.10.2:                    | = |
| Fachets: Sent = 4, Received = 4, Lost = 0 (0% Loss), |   |
| Approximate round trip times in milli-seconds:       |   |
| Ninimum = 4ms, Haximum = 13ms, Average = 7ms         |   |
| PC-ping 192.148.10.8                                 |   |
| Dinging 190.160.10.8 with 30 bytes of data:          |   |
| Reply from 192.140.10.2: bytes=52 time=50s TTL=120   |   |
| Seply from 192.168.10.0: bytes=32 %isse=7ms TTL=128  |   |
| Reply from 190.168.10.5: bytes=32 time=3ms TTL=128   |   |
| Seply from 190,140,10,3: bytes-12 time-10mm TT1-128  |   |
|                                                      | + |

Gambar 27. Hasil ping sesama VLAN 2

Pada Gambar 28, dilakukan pengujian koneksi pada *network dan VLAN* yang sama dimana PC5 dengan *ip address* 192.168.10.17 yang terletak pada VLAN 3 bisa terhubung dengan *ip address* 192.168.10.18 yang terletak pada VLAN 3 serta *ip address* 192.168.10.19 yang terletak pada VLAN yang sama.

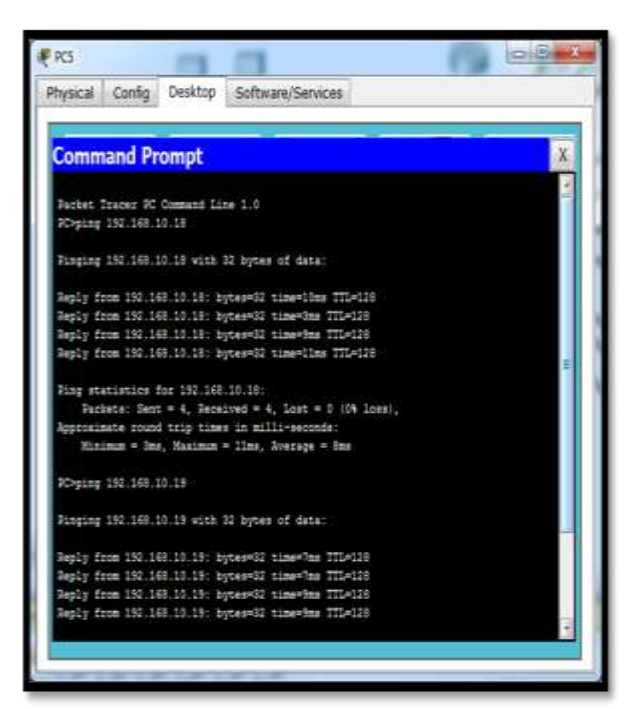

Gambar 28. Hasil ping sesama VLAN 3

Pada Gambar 29, dilakukan pengujian koneksi pada *network dan VLAN* yang berbeda dimana PC15 dengan *ip address* 192.168.10.1 yang terletak pada VLAN 2 tidak bisa terhubung dengan *ip address* 192.168.10.17 yang terletak pada VLAN 3 serta *ip address* 192.168.10.18 yang terletak pada VLAN 3.

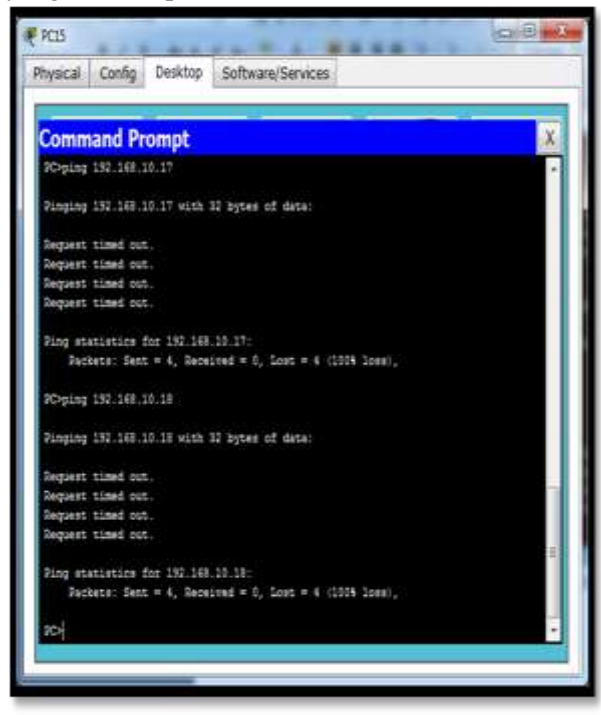

Gambar 29. Hasil ping beda VLAN sebelum di-routing

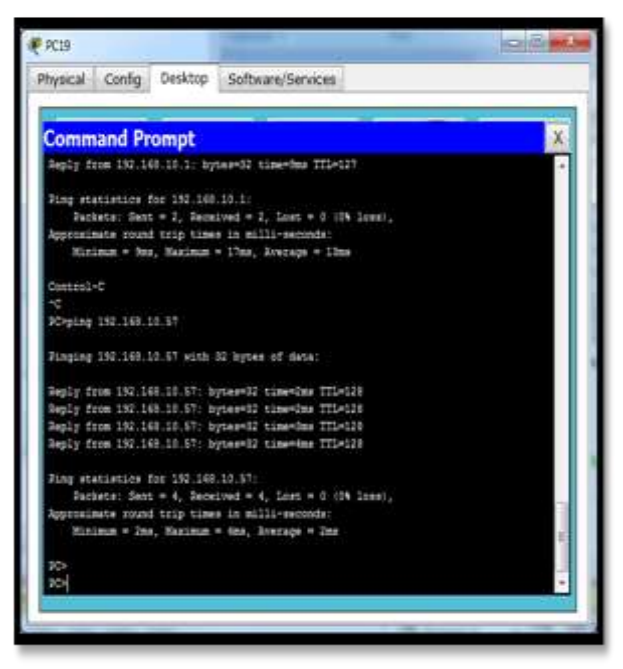

Gambar 30. Ping beda VLAN Sesudah dirouting

Hasil pengujian di atas merupakan contoh dari seluruh hasil pengujian koneksi setiap komputer (user) yang telah terhubung ke dalam VLAN Kantor RRI Palembang. Setelah melakukan konfigurasi hingga trunking dan routing pada topologi jaringan Kantor RRI Palembang, setiap komputer (user) dapat terhubung dengan pembuktian keberhasilan dalam melakukan pengujian ping antar komputer (user) yang terlihat pada Gambar 30. Hal ini juga merupakan bukti bahwa setiap komputer (user) dapat berkomunikasi dan dapat saling mengirimkan data antar komputer di dalam VLAN (user) Kantor RRI Palembang.

### Pembahasan

Pada penelitian ini dilakukan pengelompokan VLAN berdasarkan ruangan-ruangan yang terdapat pada Kantor RRI Palembang, dimana terdapat 7 VLAN yaitu vlan 2 hingga vlan 8. Selain itu, dilakukan juga konfigurasi switchport yang bertujuan untuk mengenalkan port-port dari switch mana saja yang digunakan pada masing-masing VLAN. Hal terakhir yang dilakukan pada penelitian ini adalah trunking dan routing dari port interface fa0/23 dari switch yang terhubung pada router yang terhubung langsung dengan cloud (ISP). Hal ini merupakan solusi yang diperoleh dari penelitian ini untuk menyelesaikan

permasalahan yang terjadi pada Kantor RRI Palembang dimana sebelum dilakukan penelitian ini tidak semua pegawai (user) dapat terhubung serta berkomunikasi dan saling mengirimkan data. Akan tetapi, dengan hasil penelitian yang telah dilakukan dan disimulasikan menggunakan software Cisco Packet Tracer, maka dapat dilihat dari hasil pengujian bahwa setiap komputer (user) yang ada pada Kantor RRI Palembang telah dapat terhubung secara menyeluruh dengan adanya rancang bangun VLAN pada topologi jaringan Kantor RRI Palembang.

## **KESIMPULAN**

Pada penelitian ini dilakukan rancang bangun VLAN (Virtual Local Area Network) pada jaringan komputer yang ada di Kantor RRI Palembang. Dari hasil simulasi serta pengujian koneksi atas VLAN yang telah dibangun menggunakan simulasi Cisco Packet Tracer dapat diketahui bahwa keseluruhan komputer (user) yang ada di Kantor RRI Palembang telah terhubung satu dengan yang lain sehingga setiap *user* dapat berbagi data dengan lebih cepat serta lebih aman. Apabila hasil penelitian ini dapat diimplementasikan oleh selanjutnya peneliti pada Kantor RRI Palembang, maka dapat meningkatkan kualitas kinerja dan sistem kerja yang sedang berlangsung.

## DAFTAR PUSTAKA

- Andani, I. S., & Fithri, D. L. (2016). Analisa dan Perancangan Sistem Informasi Inventaris Barang pada Dinas Kependudukan dan Pencatatan Sipil Kabupaten Kudus. Prosiding SNATIF, 269-276.
- Guterres, L. E. J., Triyono, J., & Kumalasari, E. (2014). Perancangan dan Pengembangan Jaringan Vlan Pada Dili Institute Of Technologi (Dit) Timor Leste Menggunakan Packet Tracer. Jurnal Jarkom, 1(2).
- LPP-RRI. 2014. Artikel "Konfigurasi Jaringan pada Radio Republik Indonesia". Palembang: LPP-RRI.
- Mujiastuti, R., & Haryani, R. D. (2014). *Aplikasi Customer Relationship Management (CRM) Dengan Metode Framework Of Dynamic CRM*. Jurnal Teknologi, 6(1), 33-46.

- Novrianda, R. (2017). Analisa Carrier To Noise Jaringan RRI pada Rute Palembang-Musi Banyuasin. Teknomatika, 7(1).
- Pantu, Y., & Iswahyudi, C. (2014). Analisis Dan Perancangan Vlan Pada Dishubkominfo Kabupaten Manggarai Menggunakan Cisco Packet Tracer. Jurnal Jarkom, 2(1).
- Rahmat, N. (2015). Analisis Perbandingan Bandwidth Guarantee Teknologi VPN IPSec 802.11 dengan VPN MPLS 802.1 q untuk End User. SIGMATA
- Sinatra, A. A., Kusumawardani, S. S., & Warsun Τ. Najib, S. (2014). *Perancangan* VLAN Pada Jaringan Komputer di Rumah Sakit Yogyakarta. Bethesda Doctoral Dissertation, Universitas Gadjah Mada).
- Sofana, Iwan. 2012. *Cisco CCNA dan Jaringan Komputer*. Informatika. Bandung
- Sofana, Iwan. 2013. Membangun Jaringan Komputer. Yogyakarta: Andi.
- Solikin, I. (2017). Penerapan Metode PPDIOO dalam Pengembangan LAN dan WLAN. Teknomatika, 7(1).
- Sunoto, I., & Susanto, A. (2017). Sistem Pendukung Keputusan Pemilihan Asuransi Jiwa Menggunakan Metode Analytic Hierarchy Process Dengan Criterium Decision Plus. Jurnal Teknologi, 9(1), 7-12.
- Wahyu, A. P. (2017). Optimasi Jaringan Local Area Network Menggunakan VLAN dan VOIP. JURNAL INFORMATIKA : Jurnal Pengembangan IT, 2(1), 54-57.